## Type on a CIRCULAR PATH By M. Giuliani

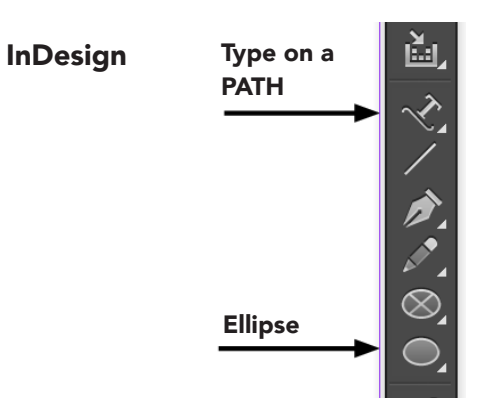

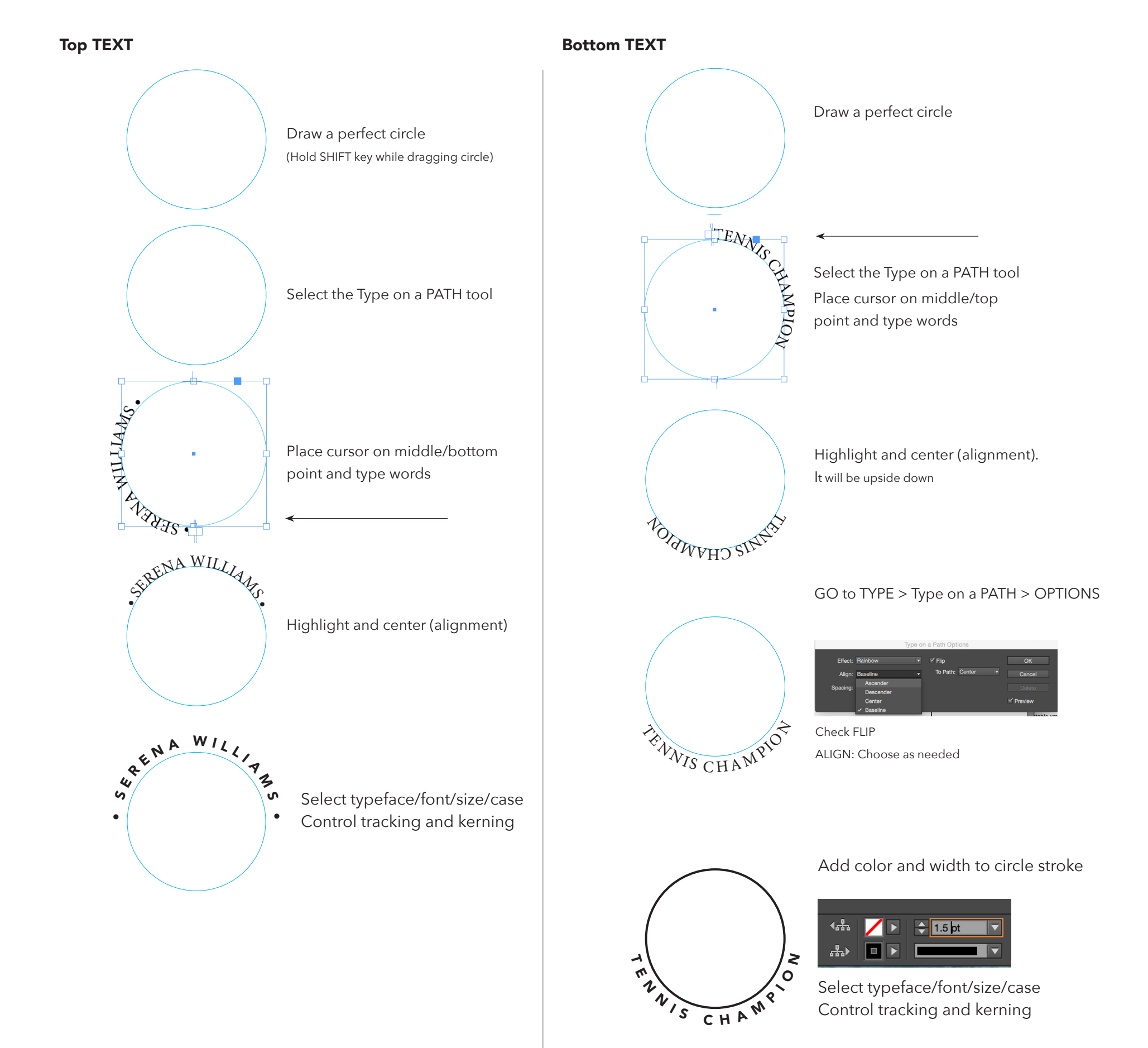

## Inside circle

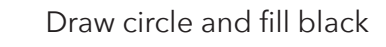

23

TEXT box with text that will go inside of it

Select typeface/ font/size/case/ alignment/control tracking and kerning if necessary

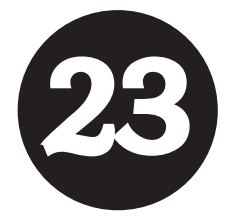

Change the color to white (paper). Place on top of circle

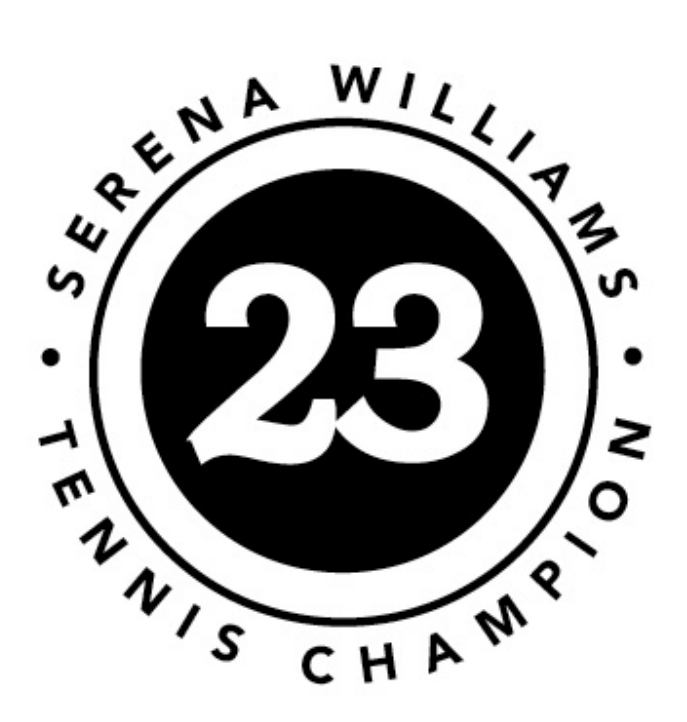